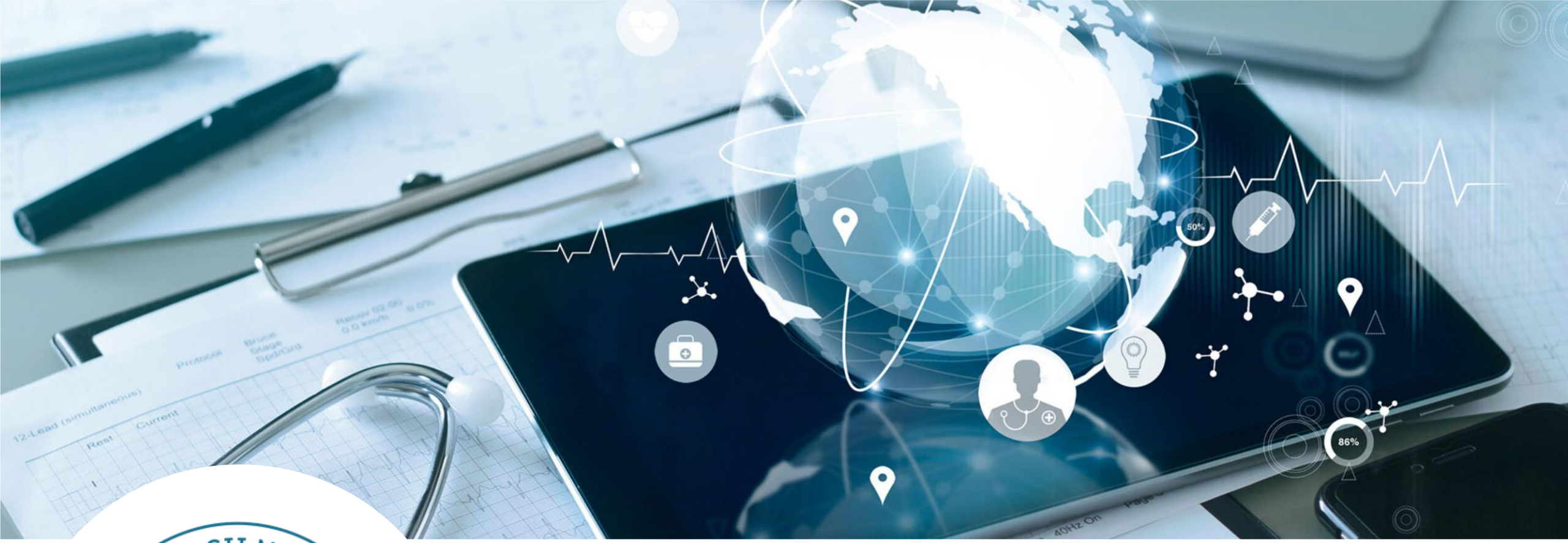

POSTĘPOWANIE 77 – CHOROBY NACZYŃ (SEKCJA Q) DANE FINANSOWO-KSIĘGOWE

> WYDZIAŁ TARYFIKACJI AOTMIT 24.04.2024

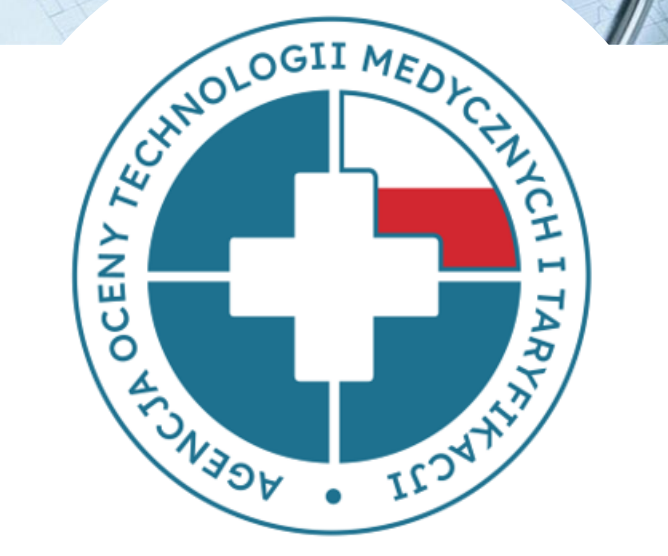

### Gromadzenie danych

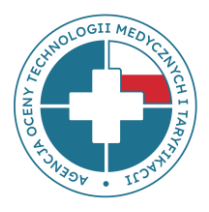

Wydział Taryfikacji Agencji Oceny Technologii Medycznych i Taryfikacji gromadzi **dane finansowo-księgowe** świadczeniodawców mających zawarty kontrakt z NFZ.

Dane te przekazują świadczeniodawcy w pliku finansowo-księgowym (plik FK). **Plik FK** został opracowany przez Wydział Taryfikacji Agencji i stanowi podstawę do wyliczenia kosztów stałych taryfy świadczeń.

Jakość danych przekazywanych przez świadczeniodawców w plikach FK ma ogromne znaczenie w procesie taryfikacji, bowiem wpływa na wysokość wyliczanych przez Agencję składowych taryfy świadczeń (m. in. na koszt osobodnia, koszt infrastruktury bloku operacyjnego czy godzinowe stawki wynagrodzeń personelu).

### Gromadzenie danych

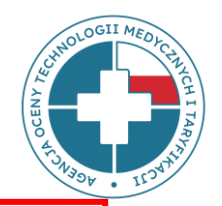

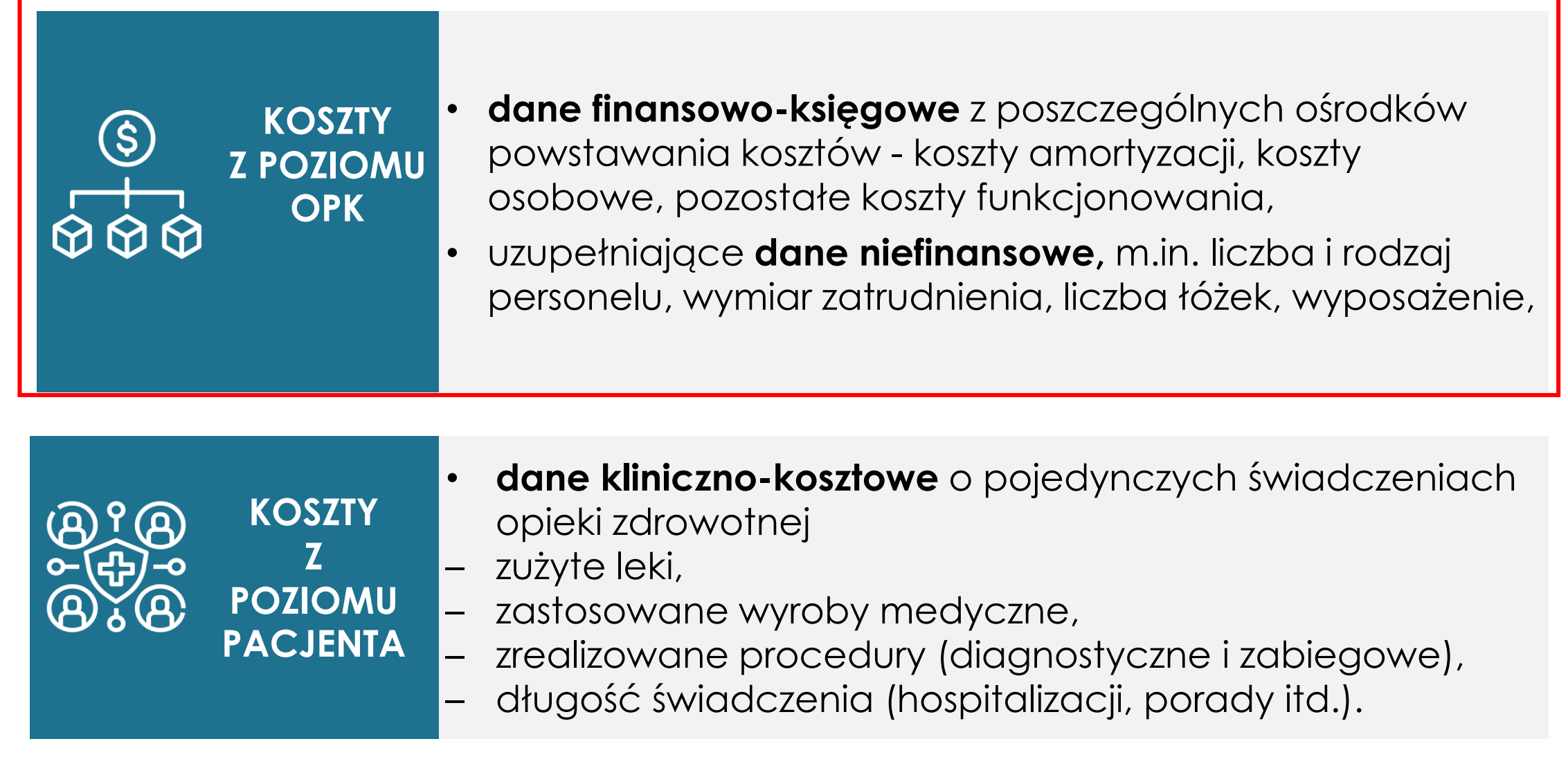

# Składowe taryf wyliczane z danych finansowo-księgowych

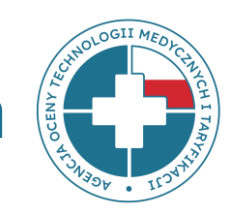

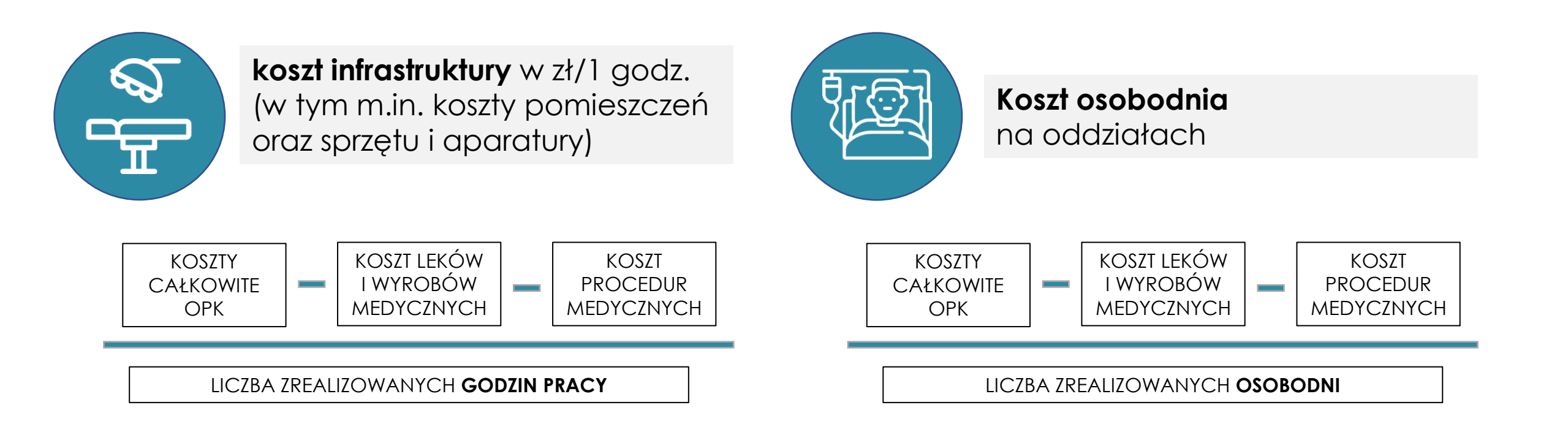

# Ośrodek Powstawania Kosztów (OPK)

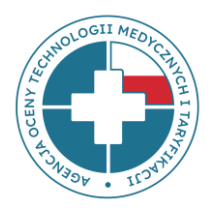

**OPK czyli ośrodek (miejsce) powstawania kosztów** – wyodrębniona w strukturze organizacyjnej podmiotu jednostka organizacyjna (np. Poradnia rehabilitacji, Oddział rehabilitacji narządu ruchu, Pracownia fizjoterapii, Blok chirurgii ogólnej itp.), dla której gromadzi się pełne koszty zasobów zaangażowanych w tym ośrodku:

- koszty osobowe poszczególnych grup zawodowych (m.in. lekarzy, pielęgniarek czy innego personelu medycznego),
- koszty leków, wyrobów medycznych oraz procedur,
- koszty infrastruktury (koszty utrzymania pomieszczeń oraz sprzętu i aparatury np. koszty ogrzewania, energii, wody, podatki i inne koszty).

### Plik FK

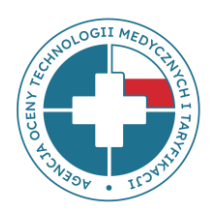

### Składa się z 5 arkuszy:

FK.OPK – arkusz zawierający dane przychodowo-kosztowe za dany rok;

**Tab1** – tabela zawierająca wybrane dane niefinansowe (np. liczba łóżek, osobodni, porad itd.)

### - wymiar zatrudnienia nie jest wymagany (pozycje F, G i H);

**Tab2** – tabela zawierająca dane statystyczne na temat ilości zrealizowanych produktów rozliczeniowych;

**Tab3** – tabela zawierająca informacje o kosztach amortyzacji i utrzymania posiadanych środków trwałych (budynków, wyposażenia, środków transportu itd.);

Tab4 – tabela zawierająca informacje o kosztach całkowitych OPK niemedycznych.

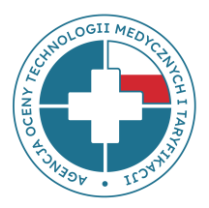

### A. PEŁNE DANE FK (FK.OPK, Tab1, Tab2 i Tab3) dla wszystkich medycznych OPK

funkcjonujących w strukturze podmiotu, scharakteryzowanych kodami resortowymi

- zakładka TAB1 -> bez informacji o wymiarze zatrudnienia

B. NIEPEŁNE (UPROSZCZONE) DANE FK (Tab4) dla wszystkich niemedycznych OPK (tylko koszty całkowite) lub ośrodków medycznych (po uzgodnieniach z AOTMiT)

### Arkusz FK.OPK

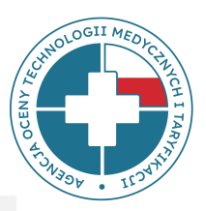

Pliki powinny zawierać **pełne koszty** ośrodka powstawania kosztów (OPK):

- 1. koszty bezpośrednie OPK,
- 2. alokowane koszty pośrednie.
- Część podstawowa I i Część podstawowa II to wybrane pozycje przychodowe i kosztowe, służące do wyliczeń składowych taryf (np. stawek).
- Część szczegółowa (ANALITYKA) jest wykazem kosztów kont analitycznych, gdzie numery i nazwy kont analitycznych oraz ich szczegółowość wynikają ze stosowanego planu kont.

Część szczegółowa (ANALITYKA) powinna być zgodna z pozycjami kosztowymi

z Części podstawowej II

### Arkusz FK.OPK - prezentacja wycinka arkusza FK.OPK części podstawowej I i II

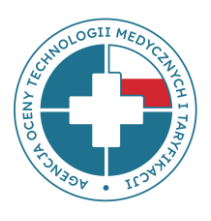

| Kod oddziałowy świadczeniodawcy                        |                                                                                                    | np. 3302562                                             | Uwaga! Dane w kolumnie C wypełnione są<br>przykładu. |                                       |
|--------------------------------------------------------|----------------------------------------------------------------------------------------------------|---------------------------------------------------------|------------------------------------------------------|---------------------------------------|
| Nazwa świad                                            | czeniodawcy i adres (ulica, miejscowość, kod pocztowy)                                                                                                    | np. Szpital XYZ, ul. Warszawska<br>123, 12-345 Warszawa |                                                      |                                       |
| Regon np. 987654321 UWAGA: NI                          |                                                                                                    | UWAGA: NIE MOŻNA D                                      | ODAWAĆ ŻADNYCH WIE                                   |                                       |
| Numer konta                                            | ОРК                                                                                                    | np. 504-4530-01                                         | np. 507-4910-01                                      | np. 501-1530-01                       |
| Nazwa konta OPK<br>[OPK = Ośrodek Powstawania Kosztów] |                                                                                                    | np. Oddział Chirurgii<br>Naczyniowej                    | np. Blok Operacyjny<br>Chirurgii Naczyniowej         | np. Poradnia Chirurgii<br>Naczyniowej |
| Kod reso<br>systemu r                                  | Kod resortowy <sup>15</sup> charakteryzujący specjalność komórki organizacyjnej, stanowiący część VIII np. 4530 np. 4910 systemu resortowych kodów identyfikacyjnych <i>ljeśli komórka ma wiecej kodów, należy je podać po</i> |                                                         | np. 1530                                             |                                       |
|                                                        | Rok lub inny okres sprawozdawczy <sup>16</sup> :                                                                                                    | 2023                                                    | 2023                                                 | 2023                                  |
| CZĘŚĆ PODST<br>przychody):                             | AWOWA I - PRZYCHODY (dla zdefiniowanych kategorii należy przyporządkować właściwe                                                                                                    |                                                         |                                                      | $\geq$                                |
| 1                                                      | PRZYCHODY RAZEM: (suma pozycji 2, 3, 4 i 5)                                                                                                    | 14 297 172,26                                           | 0,00                                                 | 0,00                                  |
| 2                                                      | Przychody z tytułu kontraktu z NFZ (w części wynikającej z kontraktu dotyczące<br>danego okresu)                                                                                                    | 13 428 109,81                                           |                                                      |                                       |
| 3                                                      | Przychody z tytułu nadwykonań zrealizowanych w danym roku (niezależnie od tego czy<br>zostały zapłacone)                                                                                                    | 0,00                                                    |                                                      |                                       |
| 4                                                      | Przychody z tytułu leków refundowanych odrębnie (np. chemioterapia i programy<br>lekowe)                                                                                                    | 0,00                                                    |                                                      |                                       |
| 5                                                      | Przychody z innych tytułów (np. dotacje, refundacja wzrostu wynagrodzeń<br>pielęgniarek, refundacja wynagrodzeń rezydentów, przychody komercyjne itd.)                                                                         | 869 062,45                                              |                                                      |                                       |
| CZĘŚĆ PODST<br>przyporządko                            | AWOWA II - KOSZTY (dla zdefiniowanych kategorii kosztowych [poz. A-K] należy<br>wać właściwe koszty z danych FK umieszczonych poniżej w części szczegółowej):                                                                  | $\geq$                                                  | $\geq$                                               | $\geq$                                |
| A                                                      | KOSZTY CAŁKOWITE <sup>1</sup> , w tym:<br>( koszty całkowite są równe sumie pozycji B, C, D, E, F, G, H, I, J, K)                                                                                                    | 17 202 233,03                                           | 0,00                                                 | 0,00                                  |
| В                                                      | Koszty leków i wyrobów medycznych (suma pozycji b1 do b3)                                                                                                    | 3 377 593,67                                            | 0,00                                                 | 0,00                                  |
| b1                                                     | w tym: leków refundowanych odrębnie (np. chemioterapia, programy lekowe)                                                                                                    |                                                         |                                                      |                                       |
| b2                                                     | w tym: pozostałych przypisywanych na pacjenta                                                                                                    | 3 300 243,22                                            |                                                      |                                       |
| b3                                                     | w tym: pozostałych nieprzypisywanych do pacjenta (np. stanowiących koszt<br>osobodnia lub infrastruktury bloku)                                                                                                    | 77 350,45                                               |                                                      |                                       |

9

### FK.OPK część szczegółowa - analityka

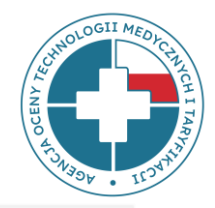

Analityka powinna być **jak najbardziej szczegółowa** i zgodna z Rozporządzeniem Ministra Zdrowia z dnia 26 października 2020 r. w sprawie zaleceń dotyczących standardu rachunku kosztów u świadczeniodawców.

- A. Bezpośrednie koszty rodzajowe, konta zespołu 4 zgodnie z załącznikiem nr 5 do rozporządzenia (konta zaimplementowane do systemu FK świadczeniodawcy).
- **B.** Koszty pośrednie alokowane z OPK:
  - I. działalności pomocniczej medycznej (np. apteki, planowej izby przyjęć itp.)
  - II. działalności pomocniczej niemedycznej (np. kuchni, hydroforni, sterylizatorni itp.)
  - III. działalności podstawowej, w tym z OPK proceduralnych (np. bloków operacyjnych, pracowni RTG, pracowni RM itp.)
  - **IV. kosztów zarządu** (np. kierownictwa, działu księgowości, działu kadr i płac itp.) przedstawione w ogólnej kwocie alokowanej z poszczególnych OPK (kont zespołu 5)

### FK.OPK część szczegółowa - analityka

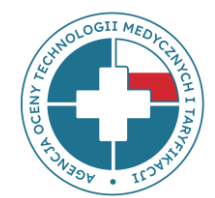

CZĘŚĆ SZCZEGÓŁOWA - powinna przedstawiać:

A. bezpośrednie koszty rodzajowe, konta zespołu 4 - zrzut z systemu księgowego świadczeniodawcy, gdzie numery i nazwy kont analitycznych oraz ich szczegółowość powinny wynikać ze stosowanego u świadczeniodawcy planu kont, zgodnego z Rozporządzeniem Ministra Zdrowia z dnia 16 października 2020 r. w sprawie zaleceń dotyczących standardu rachunku kosztów u świadczeniodawców (SRK). Jeżeli SWD jest zwolniony ze stosowania SRK, wówczas konta zespołu 4 będą dowolne, zgodne z własnym planem kont świadczeniodawcy.

B. koszty pośrednie alokowane z OPK-ów działalności pomocniczej medycznej, niemedycznej, działalności podstawowej, w tym z OPK-ów proceduralnych - przedstawione w ogólnej kwocie alokowanej z poszczególnych OPK (kont zespołu 5)
C. koszty zarządu - przedstawione w ogólnej kwocie alokowanej z poszczególnych OPK zarządu (kont zespołu 5).

Należy przedstawić konta analityczne w stopniu jak najbardziej szczegółowym, bez sum pośrednich i podsumowań. 📐

| Nr konta<br>analitycznego | Nazwa konta analitycznego                                                             |                                                              | koszt roczny [PLN] |
|---------------------------|---------------------------------------------------------------------------------------|--------------------------------------------------------------|--------------------|
| 400-01-01-01              | Amortyzacja budynki, lokale, prawo do lokalu użytkowego grupa 1 KŚT-KUP               | ANALITYKA                                                    | 62 300,00          |
| 400-01-01-02              | Amortyzacja obiekty inżynierii lądowej i wodnej grupa 2 KŚT-KUP                       | ✓ w stopniu                                                  |                    |
| 400-01-01-03              | Amortyzacja kotły i maszyny energetyczne grupa 3 KŚT-KUP                              | Jak najbaraziej szczegołowym<br>✓ bez żadnych sum pośrednich |                    |
| 400-01-01-04              | Amortyzacja maszyny, urządzenia i aparaty ogólnego zastosowania grupa 4 KŚT-KUP       | ani całkowitych                                              | 48 289,00          |
| 400-01-01-05              | Amortyzacja maszyny, urządzenia i aparaty specjalistyczne grupa 5 KŚT-KUP             |                                                              |                    |
| 400-01-01-06              | Amortyzacja urządzenia techniczne grupa 6 KŚT-KUP                                     |                                                              | 29 851,00          |
| 400-01-01-07              | Amortyzacja środki transportu grupa 7 KŚT-KUP                                         |                                                              |                    |
| 400-01-01-08              | Amortyzacja narzędzia, przyrządy, ruchomości, wyposażenie, gdzie indziej nie sklasyfi | kowane grupa 8 KŚT-KUP                                       | 15 687,00          |

### FK.OPK część szczegółowa - analityka

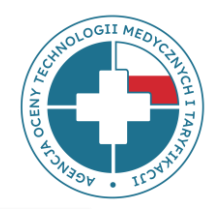

Powiązanie poszczególnych kont analitycznych zgodnych z Rozporządzeniem SRK z poszczególnymi pozycjami kosztowymi pliku FK znajduje się w pliku:

### **MAPOWANIE KONT – SRK**

na stronie:

https://dane-kosztowe.aotm.gov.pl/instrukcja/pliki/mapowanie-kont

w zakładkach: POMOC/INSTRUKCJA → MAPOWANIE KONT → SRK

### Mapowanie kont

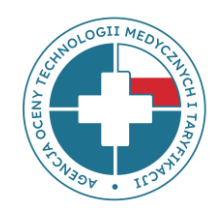

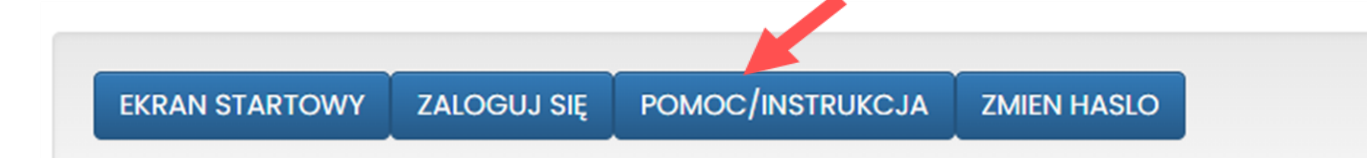

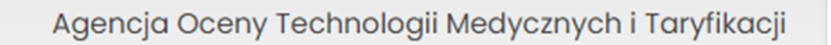

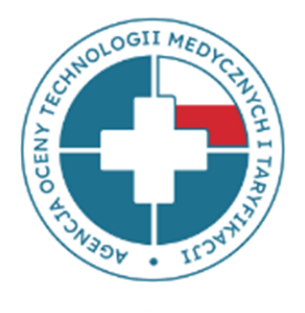

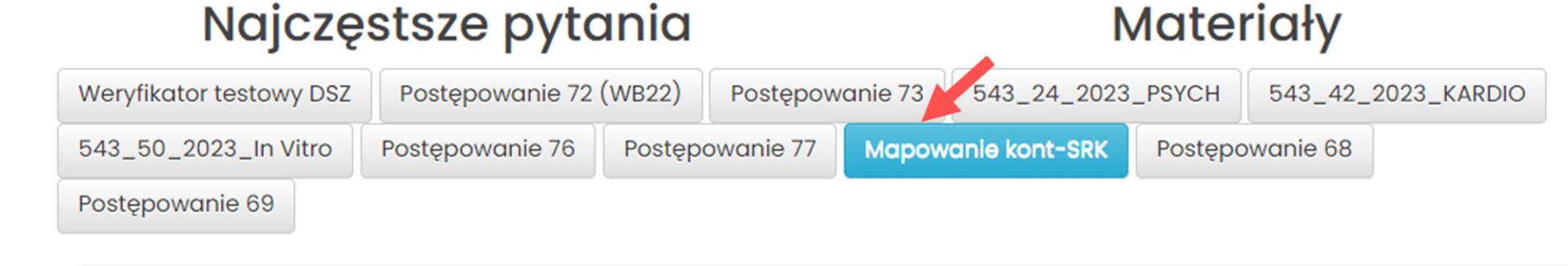

Mapowanie kont - SRK

Kontakt w sprawach zwiazanych z funkcjonowaniem strony: dane-kosztowe@aotm.gov.pl

### Mapowanie kont – pozycje c1-c5

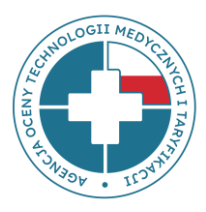

| Numer konta  | Nazwa konta analitycznego 🔻                                                                                    | Pozycja w pliku FK |
|--------------|----------------------------------------------------------------------------------------------------|--------------------|
| 400-01-01-01 | Amortyzacja budynki, lokale, prawo do lokalu użytkowego grupa 1 KŚT-KUP                                        | c1                 |
| 400-01-01-02 | Amortyzacja obiekty inżynierii lądowej i wodnej grupa 2 KŚT-KUP                                                | c1                 |
| 400-01-01-03 | Amortyzacja kotły i maszyny energetyczne grupa 3 KŚT-KUP                                                       | c2                 |
| 400-01-01-04 | Amortyzacja maszyny, urządzenia i aparaty ogólnego zastosowania grupa 4 KŚT-KUP                                | c2                 |
| 400-01-01-05 | Amortyzacja maszyny, urządzenia i aparaty specjalistyczne grupa 5 KŚT-KUP                                      | c2                 |
| 400-01-01-06 | Amortyzacja urządzenia techniczne grupa 6 KŚT-KUP                                                              | c2                 |
| 400-01-01-07 | Amortyzacja środki transportu grupa 7 KŚT-KUP                                                                  | c3                 |
| 400-01-01-08 | Amortyzacja narzędzia, przyrządy, ruchomości, wyposażenie, gdzie indziej nie sklasyfikowane grupa 8 KŚT-KUP    | c4                 |
| 400-01-02-00 | Amortyzacja grunty, prawo użytkowania wieczystego gruntów grupa 0 KŚT - NKUP                                   | c1                 |
| 400-01-02-01 | Amortyzacja budynki, lokale, prawo do lokalu użytkowego grupa 1 KŚT - NKUP                                     | c1                 |
| 400-01-02-02 | Amortyzacja obiekty inżynierii lądowej i wodnej grupa 2 KŚT - NKUP                                             | c1                 |
| 400-01-02-03 | Amortyzacja kotły i maszyny energetyczne grupa 3 KŚT - NKUP                                                    | c2                 |
| 400-01-02-04 | Amortyzacja maszyny, urządzenia i aparaty ogólnego zastosowania grupa 4 KŚT - NKUP                             | c2                 |
| 400-01-02-05 | Amortyzacja maszyny, urządzenia i aparaty specjalistyczne grupa 5 KŚT - NKUP                                   | c2                 |
| 400-01-02-06 | Amortyzacja urządzenia techniczne grupa 6 KŚT - NKUP                                                           | c2                 |
| 400-01-02-07 | Amortyzacja środki transportu grupa 7 KŚT - NKUP                                                               | c3                 |
| 400-01-02-08 | Amortyzacja narzędzia, przyrządy, ruchomości, wyposażenie, gdzie indziej nie sklasyfikowane grupa 8 KŚT - NKUP | c4                 |
| 400-02-01-01 | Amortyzacja koszty zakończonych prac rozwojowych - KUP                                                         | c5                 |
| 400-02-01-02 | Amortyzacja inne wartości niematerialne i prawne - KUP                                                         | c5                 |
| 400-02-01-03 | Amortyzacja wartość firmy - KUP                                                                                | c5                 |
| 400-02-02-01 | Amortyzacja koszty zakończonych prac rozwojowych - NKUP                                                        | c5                 |
| 400-02-02-02 | Amortyzacja inne wartości niematerialne i prawne - NKUP                                                        | c5                 |
| 400-02-02-03 | Amortyzacja wartość firmy - NKUP                                                                               | c5                 |

### Mapowanie kont – koszty pośrednie

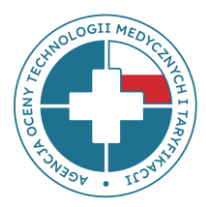

#### KOSZTY POŚREDNIE Z OŚRODKÓW PROCEDURALNYCH 507 -

poniżej przykład, należy przekazać własne ośrodki proceduralne, w kolumnie A należy wkleić własny numer OPK proceduralnego, w kolumnie B własną nazwę OPK proceduralnego (przykład należy usunąć)

| 507-4910-01 | Blok Operacyjny Chirurgiczny | D |
|-------------|------------------------------|---|
| 507-4910-02 | Blok Operacyjny Ortopedyczny | D |
| 507-4910-03 | Blok Operacyjny Urologiczny  | D |

| KOSZTY POŚREDNIE Z OŚRODKÓW DZIAŁALNOŚCI POMOCNICZEJ MEDYCZNEJ 530- poniżej przykład, należy przekazać własne ośrodki pomocnicze medyczne, w kolumnie A należy wkleić własny numer OPK |                                       |   |  |  |  |  |
|----------------------------------------------------------------------------------------------------|---------------------------------------|---|--|--|--|--|
| pomocniczego medycznego, w kolumnie B własną nazwę OPK pomocniczego medycznego (przykład należy usunąć)                                                                                |                                       |   |  |  |  |  |
| 530-4902-01                                                                                                    | SOR obszar rejestracji z izbą przyjęć | к |  |  |  |  |
| 530-4922-01                                                                                                    | Apteka Szpitalna                      | К |  |  |  |  |
| 530-9200-01                                                                                                    | Dział higieny i epidemiologii         | к |  |  |  |  |
|                                                                                                    |                                       |   |  |  |  |  |

KOSZTY POŚREDNIE Z OŚRODKÓW DZIAŁALNOŚCI POMOCNICZEJ NIEMEDYCZNEJ 535 - poniżej przykład, należy przekazać własne ośrodki pomocnicze niemedyczne, w kolumnie A należy wkleić własny

numer OPK pomocniczego niemedycznego, w kolumnie B własną nazwę OPK pomocniczego niemedycznego (przykład należy usunąć)

| 535-0000-01 | Centralna Sterylizatornia  | К |
|-------------|----------------------------|---|
| 535-0000-02 | Dział Pralni i Dezynfekcji | К |
|             |                            |   |

KOSZTY POŚREDNIE Z OŚRODKÓW ZARZĄDU 550- poniżej przykład, należy przekazać własne ośrodki zarządu, w kolumnie A należy wkleić własny numer OPK zarządu, w kolumnie B własną nazwę OPK zarządu (przykład należy usunąć)

| 550-0000-01 | Dyrekcja                    | E |
|-------------|-----------------------------|---|
| 550-0000-02 | Księgowość                  | E |
| 550-0000-03 | Dział Kadr                  | E |
| 550-0000-04 | Dział Prawny i Radcy Prawni | E |

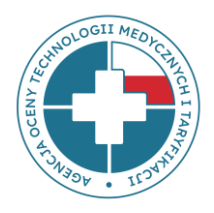

# Kwalifikacja kosztów (pozycja D koszt Procedur)

| c5 | w tym: wartości niematerialnych i prawnych                                                                   |      |      |      |  |
|----|----------------------------------------------------------------------------------------------------|------|------|------|--|
| D  | Koszty procedur3                                                                                             | suma |      |      |  |
| E  | Koszty zarządu4, w tym wynagrodzenia personelu administracyjnego                                             |      |      |      |  |
| F  | Koszty wynagrodzeń personelu wraz z pochodnymi wynikające z tytułu umów o<br>pracę5 (suma pozycji f1 do f15) | 0,00 | 0,00 | 0,00 |  |
| f1 | w tym: lekarzy niebędących rezydentami za pracę w normalnej ordynacji6                                       |      |      |      |  |
| f2 | w tvm: lekarzv niebedacvch rezvdentami za dvžurv w mieiscu7                                                  |      |      |      |  |

| Numer konta  |                                         | Nazwa konta analitycznego |
|--------------|-----------------------------------------|---------------------------|
| 402-02-03-01 | Zakup usług diagnostyki laboratoryjnej  |                           |
| 402-02-03-02 | Zakup usług TK                          |                           |
| 402-02-03-03 | Zakup usług RM                          |                           |
| 402-02-03-04 | Zakup usług PET                         |                           |
| 402-02-03-05 | Zakup badań histopatologicznych         |                           |
| 402-02-03-06 | Zakup badań endoskopowych               |                           |
| 402-02-03-07 | Zakup pozostałych usług diagnostycznych |                           |
| 507-1310     | Dział fizjoterapii                      |                           |
| 507-1316     | Dział hydroterapii                      |                           |
| 507-4910     | Blok operacyjny                         |                           |
| 507-7240     | Pracownia RTG                           |                           |
| 507-xxx      | Pracwnia xxx                            |                           |
| 307-xxx      | Dział xxx                               |                           |

**Koszty procedur** – suma kosztów bezpośrednich ujętych w kosztach danego OPK oraz alokowanych z OPK zabiegowych kosztów procedur wykonanych na rzecz pacjentów danego OPK

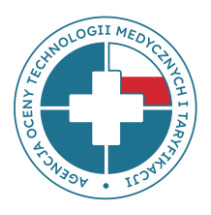

# Kwalifikacja kosztów (pozycja E koszty Zarządu)

| с5        | w tym: wartości niematerialnych i prawnych                                                                   |                                          |      |      |      |  |
|-----------|----------------------------------------------------------------------------------------------------|------------------------------------------|------|------|------|--|
| D         | Koszty procedur3                                                                                             |                                          |      |      |      |  |
| E         | Koszty zarządu4, w tym wynagrodzenia                                                                         | personelu administracyjnego              | suma |      |      |  |
| F         | Koszty wynagrodzeń personelu wraz z pochodnymi wynikające z tytułu umów o<br>pracę5 (suma pozycji f1 do f15) |                                          | 0,00 | 0,00 | 0,00 |  |
| f1        | w tym: lekarzy niebędących rezyde                                                                            | ntami za pracę w normalnej ordynacji5    |      |      |      |  |
| f2        | w tym: lekarzy niebędących rezyde                                                                            |                                          |      |      |      |  |
| f3        | w tym: lekarzy niebędących rezydentami za dyżury w goter ości8                                               |                                          |      |      |      |  |
| 41        | w tum: lekarzu niehedacuch rezude                                                                            | ntami za realize se procedur meducznuchů |      |      |      |  |
|           |                                                                                                    |                                          |      |      |      |  |
| 550-0000- | -01 Dyrekcja i zarząd                                                                                        |                                          |      |      |      |  |
| 550-0000  | -02 Dział księgowości                                                                                        |                                          |      |      |      |  |
| 550-0000  | -03 Dział kadr i płac                                                                                        |                                          |      |      |      |  |
| 550-0000  | -04 Kaplica                                                                                                  |                                          |      |      |      |  |
|           |                                                                                                    |                                          |      |      |      |  |

Koszty zarządu – suma kosztów alokowanych z poszczególnych OPK zarządu (konta 550-\*\*\*)

### Tab. 1

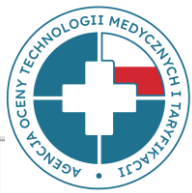

| Kod oddziałowy świadczeniodawcy |                                                                                                    | np. 3302562                                 | Uwaga! Dane w kolumnach C do E<br>wypełnione sa dla przykładu. |                                           |
|---------------------------------|----------------------------------------------------------------------------------------------------|---------------------------------------------|----------------------------------------------------------------|-------------------------------------------|
|                                 | Nazwa świadczeniodawcy i adres (ulica, miejscowość, kod pocztowy)                                                                                                    | np. Szpital XYZ, ul.<br>Warszawska 123, 12- |                                                                |                                           |
|                                 | Regon                                                                                                    | np. 987654321                               |                                                                |                                           |
| a.                              | Numer konta OPK <sup>1</sup> [Uwaga! Należy zachować kolejność wymienianych OPKów z arkusza FK.OPK]                                                                                                    | np. 504-4530-01                             | np. 507-4910-01                                                | np. 501-1530-01                           |
| pozyc                           | Nazwa konta OPK                                                                                                    | np. Oddział Chirurgii<br>Naczyniowej        | np. Blok Operacyjny<br>Chirurgii Naczyniowej                   | np. Poradnia Chirurgii<br>Naczyniowej     |
| A                               | <b>Liczba łóżek/miejsc</b> - dotyczy oddziałów stacjonarnych, oddziałów dziennych, ośrodków opieki pozaszpitalnej, ośrodków rehabilitacji dziennej, zakładów opiekuńczych, zakładów opieki długoterminowej, uzdrowisk itd. <sup>2</sup>                                                                                                    | 18                                          |                                                                |                                           |
| B1                              | Liczba zrealizowanych osobodni ( <u>suma za okres sprawozdawczy</u> ) - dotyczy oddziałów stacjonarnych, oddziałów dziennych, ośrodków opieki pozaszpitalnej, ośrodków rehabilitacji dziennej, zakładów opiekuńczych, zakładów opieki długoterminowej, uzdrowisk itd. <sup>3</sup>                                                                                                    | 5 294                                       |                                                                |                                           |
| B2                              | <b>Liczba zrealizowanych świadczeń (<u>suma za okres sprawozdawczy</u>)</b> - dotyczy OPKów jak poradnie POZ, poradnie specjalistyczne, zakłady, ambulatoria, bloki, pracownie <sup>4</sup>                                                                                                    |                                             | 545                                                            | 1 056                                     |
| С                               | Liczba miesięcy funkcjonowania OPK w okresie sprawozdawczym⁵                                                                                                    | 12                                          | 12                                                             | 12                                        |
| D                               | Liczba sal operacyjnych/zabiegowych/gabinetów pracowni/gabinetów poradni funkcjonujących w ramach OPK<br>lub liczba łóżek porodowych/foteli stomatologicznych/stanowisk dializacyjnych/ stanowisk do fizjoterapii i<br>rehabilitacji, na których realizowane są świadczenia lub liczba akceleratorów/PET/innych kosztochłonnych<br>aparatów w pracowniach <sup>6</sup>                                                                                                    |                                             | 1                                                              | 1                                         |
| d1                              | Liczba zespołów operacyjnych w gotowości w godzinach nocnych i w dni wolne od pracy<br>(liczba sal operacyjnych z obsadą pozostających w gotowości w godzinach nocnych i w dni wolne od pracy) <sup>7</sup>                                                                                                    |                                             |                                                                |                                           |
| d2                              | Rzeczywista łączna liczba godzin pracy <u>wszystkich</u> sal operacyjnych/zabiegowych/gabinetów pracowni/gabinetów poradni<br>funkcjonujących w ramach OPK lub rzeczywista łączna liczba godzin pracy <u>wszystkich</u> łóżek porodowych/foteli<br>stomatologicznych/stanowisk dializacyjnych/stanowisk do fizjoterapii i rehabilitacji, na których realizowane są świadczenia<br>lub rzeczywista łączna liczba godzin pracy <u>wszystkich</u> akceleratorów/PET/innych kosztochłonnych aparatów funkcjonujących w<br>ramach OPK <sup>8</sup> (suma za okres sprawozdawczy) |                                             | 1 061                                                          | 496                                       |
| E                               | Specjalności lekarzy zatrudnionych w OPK <sup>9</sup>                                                                                                    | chirurgia naczyniowa,<br>chirurgia ogólna   |                                                                | chirurgia naczyniowa,<br>chirurgia ogólna |

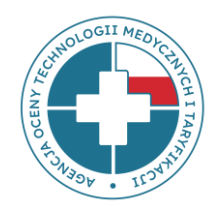

| Kody produktu rozliczeniowego realizowane w poszczególnych OPK wraz z licznością<br>(dane za okres sprawozdawczy, np. roczne) |                                    |                                           |                                    |  |  |  |
|----------------------------------------------------------------------------------------------------|------------------------------------|-------------------------------------------|------------------------------------|--|--|--|
| Numer konta OPK <sup>1</sup>                                                                                                  | kod zakresu świadczeń <sup>2</sup> | kod produktu rozliczeniowego <sup>3</sup> | liczba produktów<br>jednostkowych⁴ |  |  |  |
| 504-4530-01                                                                                                    | 03.4530.040.02                     | 5.51.01.0008072                           | 40                                 |  |  |  |
| 504-4530-01                                                                                                    | 03.4530.040.02                     | 5.51.01.0008083                           | 9                                  |  |  |  |
| 504-4530-01                                                                                                    | 03.4530.040.02                     | 5.51.01.0008111                           | 24                                 |  |  |  |
| 504-4530-01                                                                                                    | 03.4530.040.02                     | 5.51.01.0008112                           | 36                                 |  |  |  |
| 501-1530-01                                                                                                    | 02.1530.998.02                     | 5.31.00.000027                            | 4                                  |  |  |  |
| 501-1530-01                                                                                                    | 02.1530.101.02                     | 5.31.00.000028                            | 123                                |  |  |  |
| 501-1530-01                                                                                                    | 02.1530.101.02                     | 5.31.00.000031                            | 64                                 |  |  |  |

Uzupełniając dane w **Tab2 należy zachować zgodność numeru OPK z** numerem OPK z arkusza FK.OPK – w przeciwnym razie **dane nie wgrają się!** 

Przykładowo, jeśli na zatwierdzonej liście jest OPK 504-4530-01, a w Tab3 wpiszą Państwo 504.4530.01, system nie wgra danych i Tab3 pozostanie puste!

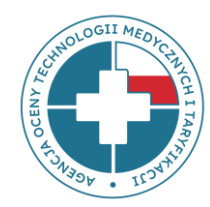

| Kos                          | zt utrzymania oraz              | koszt amortyza<br>w tym                                  | acji śro<br>równ                 | odków t<br>ież całko                                                      | rwałych* i<br>owicie zam                                 | wartości niemat<br>ortyzowanych a                            | erialnycl<br>le nadal                                     | h i prawnych (W<br>używanych.                                                                                     | (NiP) przypis<br>Koszt                                                                  | anych do OF<br>Koszt                                                                   | P <b>K,</b><br>Wysokość dotacji                                                                                                    |
|------------------------------|---------------------------------|----------------------------------------------------------|----------------------------------|---------------------------------------------------------------------------|----------------------------------------------------------|--------------------------------------------------------------|-----------------------------------------------------------|----------------------------------------------------------------------------------------------------|-----------------------------------------------------------------------------------------|----------------------------------------------------------------------------------------|----------------------------------------------------------------------------------------------------|
| Numer konta OPK <sup>1</sup> | Nazwa środka trwałego<br>i WNiP | Kategoria środków<br>trwałych <sup>2</sup><br>[c1 do c5] | Zamort<br>yzowa<br>ny<br>[1=Tak] | Najem/<br>dzierżaw<br>a/<br>leasing/<br>użyczenie<br><sup>3</sup> [1=Tak] | Rok nabycia<br>środka<br>trwałego i<br>WNiP <sup>4</sup> | Wartość początkowa<br>środka trwałego i<br>WNiP <sup>5</sup> | llość sztuk<br>środków<br>trwałych i<br>WNiP <sup>6</sup> | Liczba miesięcy<br>funkcjonowania<br>danego środka<br>trwałego i WNiP <sup>7</sup> w<br>okresie<br>sprawozdawczym | utrzymania<br>środka<br>trwałego i<br>WNIP <sup>8 w</sup> okresie<br>sprawozdawczy<br>m | amortyzacji<br>środka<br>trwałego i<br>WNIP <sup>9</sup> za okres<br>sprawozdawcz<br>Y | przeznaczonej na<br>zakup środków<br>trwałych i WNIP,<br>których wartość<br>początkowa jest<br>wyższa niż 1 mln zł<br>(w %) <sup>10</sup> |
| 504-4530-01                  | urządzenie X                    | c2                                                       |                                  |                                                                           | 2010                                                     | 272 500                                                      | 2                                                         | 10                                                                                                    |                                                                                         | 8 800                                                                                  | 80                                                                                                    |
| 504-4530-01                  | urządzenie Y                    | c4                                                       |                                  | 1                                                                         |                                                          |                                                              | 1                                                         | 12                                                                                                    |                                                                                         | 11 500                                                                                 |                                                                                                    |
| 504-4530-01                  | urządzenie Z                    | c2                                                       |                                  |                                                                           | 2013                                                     | 520 000                                                      | 1                                                         | 2                                                                                                    |                                                                                         | 3 200                                                                                  | 75                                                                                                    |
| 504-4530-01                  | urządzenie XX                   | c4                                                       | 1                                |                                                                           | 2009                                                     | 1 128 000                                                    | 0,25                                                      | 12                                                                                                    | 2 589                                                                                   |                                                                                        | 20                                                                                                    |
| 504-4530-01                  | budynek                         | c1                                                       |                                  |                                                                           | 1999                                                     | 5 897 520                                                    | 0,027                                                     | 12                                                                                                    |                                                                                         |                                                                                        |                                                                                                    |
| 501-1530-01                  | komputer X                      |                                                          |                                  |                                                                           |                                                          |                                                              |                                                           |                                                                                                    |                                                                                         |                                                                                        |                                                                                                    |
| itd.                         |                                 |                                                          |                                  |                                                                           |                                                          |                                                              |                                                           |                                                                                                    |                                                                                         |                                                                                        |                                                                                                    |

Uzupełniając dane w **Tab3 należy zachować zgodność numeru OPK z** numerem OPK z arkusza FK.OPK – w przeciwnym razie **dane nie wgrają się!** 

Przykładowo, jeśli na zatwierdzonej liście jest OPK 504-4530-01, a w Tab3 wpiszą Państwo 504.4530.01, system nie wgra danych i Tab3 pozostanie puste!

# Informacja o środkach trwałych – znaczenie dla wyceny

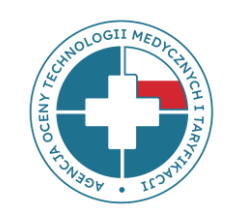

Informacja o zamortyzowanych środkach trwałych – bardzo ważna!

### Amortyzacja odtworzeniowa

Taryfa

### Tab. 4

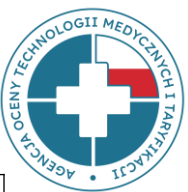

| Kod oddziałowy świadczeniodaw  | np. 012345                                               |                                    |
|--------------------------------|----------------------------------------------------------|------------------------------------|
| Nazwa świadczeniodawcy i adres | np. Szpital XYZ, ul. Warszawska 1, 01-234 Warszawa       |                                    |
| Regon                          |                                                          | np. 123456789                      |
|                                | Koszty całkowite OPK-ów, dla których nie jest wymagana p | ełna FK                            |
| Numer konta OPK                | Nazwa konta OPK                                          | Koszt całkowity <sup>1</sup> [PLN] |
| 530-9000-01                    | Rejestracja                                              | 547 794,06                         |
| 535-0000-01                    | Dział techniczny                                         | 809 205,79                         |
| 545-0000-01                    | Parking komercja                                         | 128 967,07                         |
| 550-0000-01                    | Koszty Zarządu                                           | 1 631 304,13                       |
| 550-0000-02                    | Pion Finansowo-Ekonomiczny                               | 410 534,84                         |
| 550-0000-03                    | Dział Kadr                                               | 305 329,95                         |
| 550-0000-04                    | Kapelan, kaplica                                         | 23 213,53                          |
| Itd.                           |                                                          |                                    |

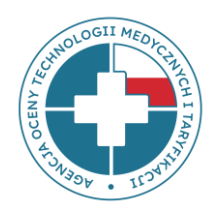

# Aplikacja do sprawozdawania danych

# https://dane-kosztowe.aotm.gov.pl

### Strona do przekazywania danych https://dane-kosztowe.aotm.gov.pl/users/login/

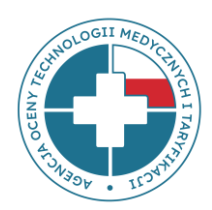

EKRAN STARTOWY ZALOGUJ SIĘ POMOC/INSTRUKCJA ZMIEN HASLO

### Instrukcja korzystania ze strony

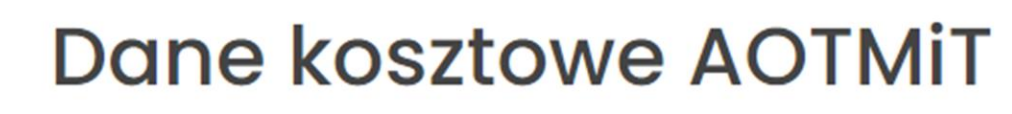

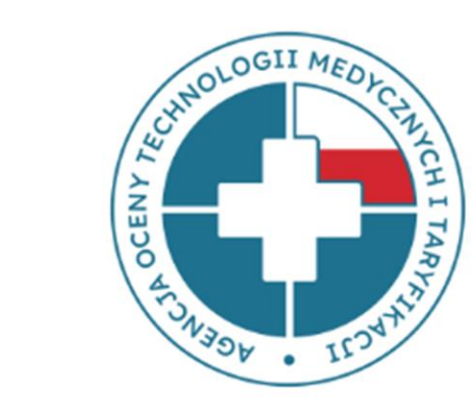

| Użytkownik: |  |
|-------------|--|
| Hasło:      |  |
| Zaloguj się |  |

### **Ekran startowy**

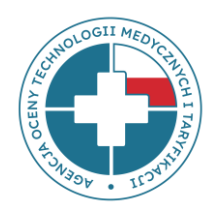

Po wpisaniu loginu i hasła należy z górnego menu wybrać przycisk **EKRAN STARTOWY** 

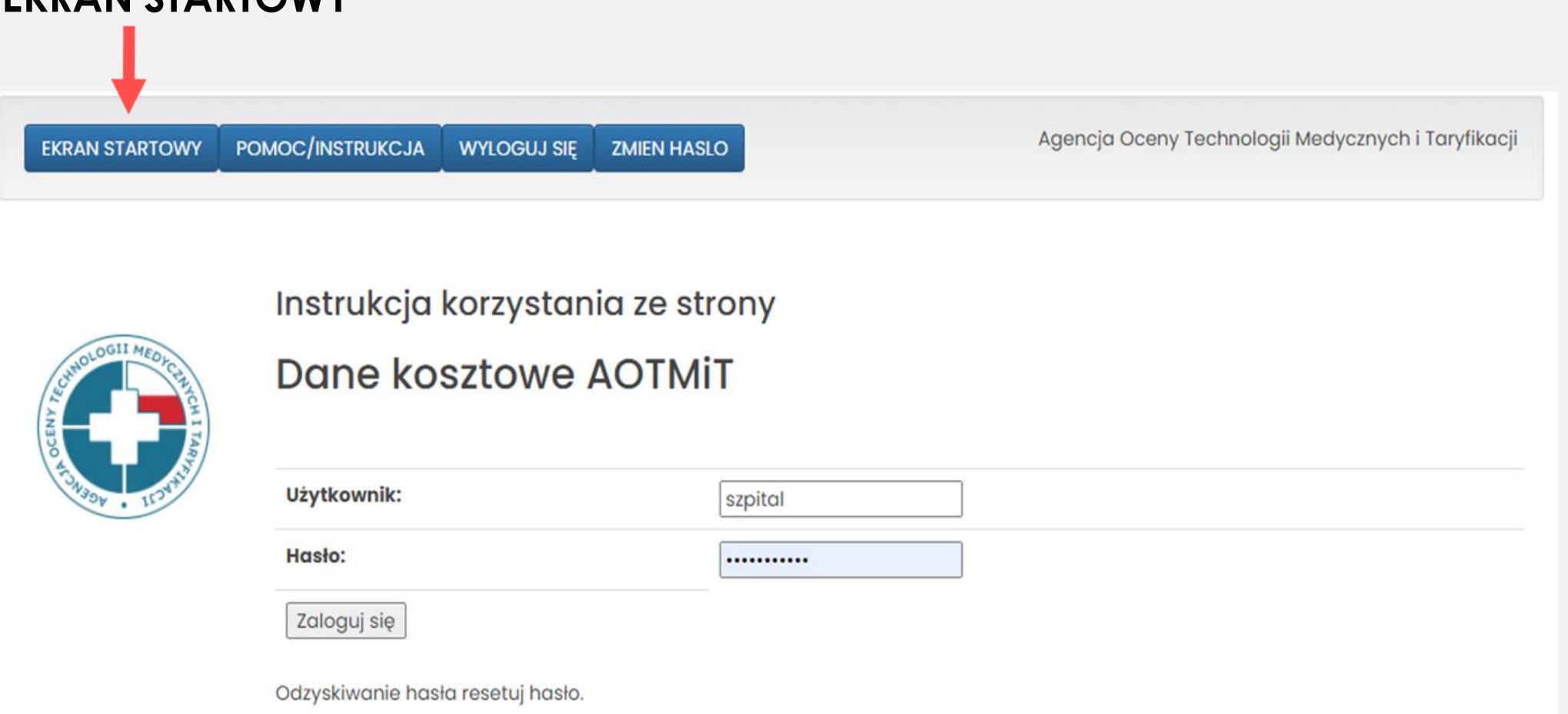

### Ekran startowy – cd.

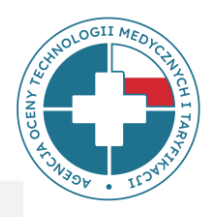

- Po wybraniu przycisku EKRAN STARTOWY wyświetlą się postępowania, w których uczestniczyła jednostka – należy wybrać Postępowanie nr 77-sekcja Q\_FK23, rok 2023, typ danych: fk
- Należy pamiętać, że w tym samym momencie na stronie może być zalogowanych kilku użytkowników, jednak nie mogą oni pracować nad tą samą tabelą.

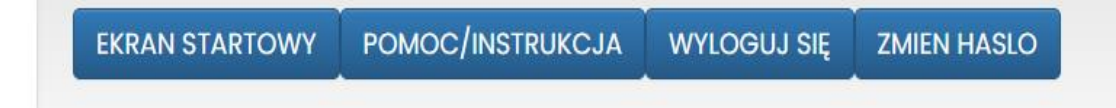

Agencja Oceny Technologii Medycznych i Taryfikacji

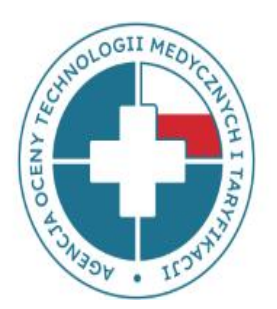

Postępowanie nr 77-sekcja Q\_OM23, rok 2023, typ danych: daneszcz Postępowanie nr 77-sekcja Q\_DSz23, rok 2023, typ danych: daneszcz Postępowanie nr 77-sekcja Q\_FK23, rok 2023, typ danych: fk Postępowanie nr 73-DSz22\_LSz\_OM, rok 2022, typ danych: daneszcz Postępowanie nr 73-FK22\_LSz, rok 2022, typ danych: fk Postępowanie nr Weryfikator testowy danych medyczno - kosztowych, rok 2019, typ danych: daneszcz Postępowanie nr 27 - ZOL, rok 2015, typ danych: fk

### Odzyskiwanie hasła

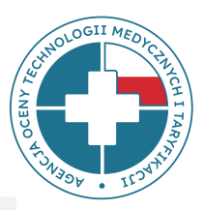

- Utracone hasło można odzyskać korzystając z opcji RESETUJ HASŁO.
- Adres e-mail, na który zostanie wysłana wiadomość zawierająca link do resetowania hasła, powinien być zgodny z Państwa głównym adresem e-mail podanym do kontaktu.

| EKRAN STARTOWY         | POMOC/INSTRUKCJA      | WYLOGUJ SIĘ                  | ZMIEN HASLO             |   |
|------------------------|-----------------------|------------------------------|-------------------------|---|
| OGII MEDACIAN KH I TAA | Instrukcja<br>Dane ko | korzystan<br><b>sztowe</b> / | nia ze strony<br>AOTMIT |   |
| SWART + AGENC          | Użytkownik:           |                              | szpital                 | ] |
|                        | Hasło:                |                              |                         |   |
|                        | Zaloguj się           |                              |                         |   |
|                        | Odzyskiwanie has      | ła resetuj hasło.            | >                       |   |

### Uzupełnianie danych - Dane ogólne

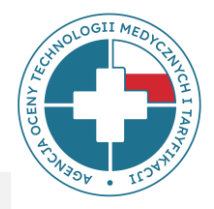

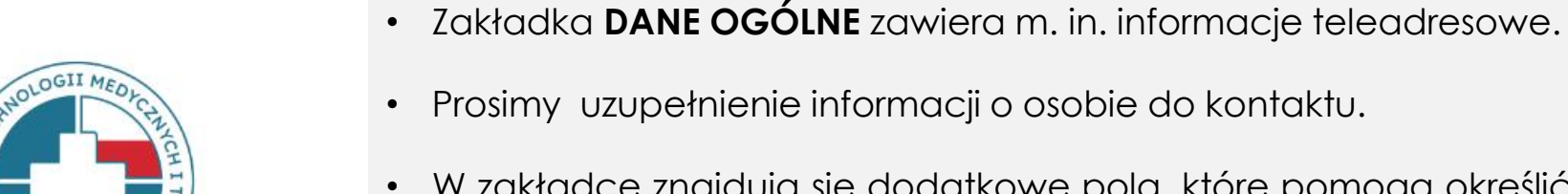

DANE OGÓLNE

SPRAWDŹ DANE

SPR. DANE PANDAS

GENERUJ EXCEL ZE STATYSTYKAMI

**IMPORT EXCEL** 

POBIERZ WZÓR FK

PRZESLIJ DO WERYFIKACJI

- W zakładce znajdują się dodatkowe pola, które pomogą określić charakter działalności szpitala.
- Na dole panelu znajduje się pole Uwagi, w którym podmiot może uwzględnić istotne informacje dotyczące przekazywanych danych.

| Kod świadczeniodawcy                                                                                        | 12345678       |
|----------------------------------------------------------------------------------------------------|----------------|
| Nazwa świadczeniodawcy                                                                                      | XYZ            |
| Ulica                                                                                                    | ul. Przeskok 2 |
| Miejscowość                                                                                                 | Warszawa       |
| Kod pocztowy                                                                                                | 00-032         |
| Imie<br>Dane osoby do kontaktu                                                                              |                |
| Nazwisko<br>Dane osoby do kontaktu                                                                          |                |
| Adres e-mail<br>Dane osoby do kontaktu                                                                      |                |
| Telefon<br>Dane osoby do kontaktu                                                                           |                |
| Numer oddziału wojewódzkiego NFZ                                                                            |                |
| Wielkość miejscowości                                                                                       | <b>v</b>       |
| Forma działalności                                                                                          |                |
| Czy szpital prowadzi działalność dydaktyczną w zakresie kształcenia<br>pielęgniarek, położnych lub lekarzy? | Nieznany •     |
| Ilość łóżek w podmiocie                                                                                     |                |

# Wgrywanie danych FK do narzędzia Dane-kosztowe

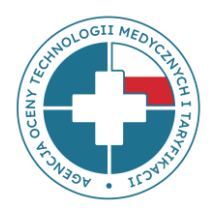

Plik FK umieszczony na stronie w zakładce **POMOC/INSTRUKCJA → Postępowanie** 77 jest szablonem pliku służącym do zapoznania się - prosimy go nie wypełniać!

Właściwy plik, który należy wypełnić będzie dostępny dla Państwa do pobrania **po przesłaniu i akceptacji listy OPK** – wówczas w pliku w kolumnach znajdą Państwo swoje własne ośrodki kosztów, uprzednio zgłoszone na liście OPK.

Etapy wgrywania danych FK:

- 1 etap: Przekazanie i akceptacja listy OPK
- 2 etap: Wczytanie danych FK (z pliku excel) na stronę

# 1 etap: Przekazanie listy OPK

- Pierwszym etapem procesu przekazywania danych FK jest przesłanie listy OPK w pliku excel przez email <u>dane-kosztowe@aotm.gov.pl</u>

W razie braku szablonu, prosimy o kontakt na powyższy adres email.

| Lista OPK do postęp                  | owania 77 - sekcja Q (choroby naczyń) za rok 2023 r. |                            |                 |                          |                                   |                                                |
|--------------------------------------|------------------------------------------------------|----------------------------|-----------------|--------------------------|-----------------------------------|------------------------------------------------|
| Regon swd:                           |                                                      |                            | Uzupełnioną li: | stę OPK należy prze      | słać jako załącznik excelowy na   | poniższy adres email:                          |
| Nazwa podmiotu                       |                                                      |                            |                 | dane-kosztowo            | e@aotm.gov.pl                     |                                                |
| lmię i nazwisko osoby<br>do kontaktu |                                                      |                            | wpisując w t    | emacie wiadomo           | ści: Lista OPK_77                 |                                                |
| Nr tel. osoby do<br>kontaktu         |                                                      |                            |                 |                          |                                   |                                                |
| Adres email osoby do<br>kontaktu     |                                                      |                            |                 |                          |                                   |                                                |
|                                      |                                                      |                            |                 |                          |                                   |                                                |
| Numer konta OPK <sup>1</sup>         | Nazwa konta OPK <sup>2</sup>                         | Kod resortowy <sup>3</sup> | Rok             | Kod funkcji <sup>4</sup> | Koszty całkowite OPK <sup>5</sup> | Liczba miesięcy<br>funkcjonowania <sup>6</sup> |
|                                      |                                                      |                            | 2023            |                          |                                   |                                                |
|                                      |                                                      |                            | 2023            |                          |                                   |                                                |
|                                      |                                                      |                            | 2023            |                          |                                   |                                                |
|                                      |                                                      |                            | 2023            |                          |                                   |                                                |
|                                      |                                                      |                            | 2023            |                          |                                   |                                                |
|                                      |                                                      |                            | 2023            |                          |                                   |                                                |
|                                      |                                                      |                            | 2023            |                          |                                   |                                                |

# 2 etap: Wgrywanie danych FK na stronę - INSTRUKCJA

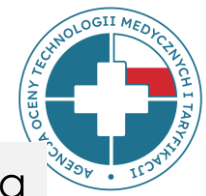

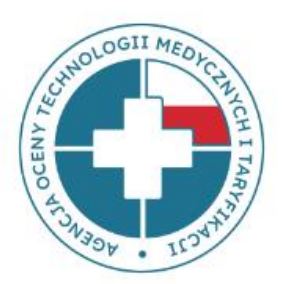

#### DANE OGÓLNE SPRAWDŹ DANE

SPR. DANE PANDAS

GENERUJ EXCEL ZE STATYSTYKAMI

IMPORT EXCEL

POBIERZ WZÓR FK

PRZESLIJ DO WERYFIKACJI Instrukcja optymalnego wczytywania danych FK do narzędzia - po zalogowaniu się na stronie https://dane-kosztowe.aotm.gov.pl/users/login/ (po zaakceptowaniu przez AOTMiT Państwa listy OPK), należy:

- 1) Pobrać pusty plik FK w excelu w tym celu należy kliknąć w przycisk POBIERZ WZÓR FK, zapisać go u siebie na dysku. W kolejnych kolumnach znajdować się będą Państwa OPK-i zgłoszone w etapie 1. Zmieniając nazwę tego excelowego pliku FK, nie należy używać polskich znaków: ó, ż itd.
- 2) Uzupełnić plik excelowy Państwa danymi w kolejnych wymaganych arkuszach np. FK.OPK, Tab1 itd.
- 3) Wczytać do narzędzia Państwa plik excelowy z danymi FK w tym celu należy kliknąć w przycisk IMPORT EXCEL. Dane zaczytają się do wszystkich zakładek.
- 4) Poprawić ewentualne błędy. Jeżeli pojawią się komunikaty z błędami, należy je poprawić w pliku excel i wczytać go ponownie do systemu, gdyż system nadpisuje dane. W przypadku, kiedy błędu nie da się poprawić, należy wysłać wyjaśnienia w mailu do AOTMiT na adres: dane-kosztowe@aotm.gov.pl.
- 5) Po poprawieniu błędów, należy przesłać do AOTMiT dane do sprawdzenia w tym celu należy kliknąć zielony przycisk PRZEŚLIJ DO WERYFIKACJI (wówczas czasowo dostęp do narzędzia będzie zablokowany).

# 2 etap: Wgrywanie danych – krok 1

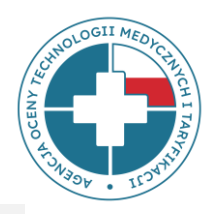

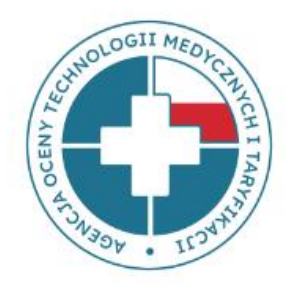

DANE OGÓLNE SPRAWDŹ DANE SPR. DANE PANDAS GENERUJ EXCEL ZE STATYSTYKAMI IMPORT EXCEL POBIERZ WZÓR FK PRZESLIJ DO WERYFIKACJI

#### Wgrywanie danych na stronę - INSTRUKCJA

https://dane-kosztowe.aotm.gov.pl/users/login/

#### Krok 1: Pobrać pusty plik FK w excel

W tym celu należy kliknąć w przycisk **POBIERZ WZÓR FK** i zapisać go u siebie na dysku. Zmieniając nazwę zapisanego pliku FK, **nie należy** używać polskich znaków: ó, ż itd. Nie należy zmieniać struktury pliku FK, tj. **nie zmieniać** kolejności i nazw arkuszy oraz **nie dodawać i nie usuwać** kolumn/wierszy we wzorach tabel.

**\*UWAGA!** Jeśli lista OPK nie została jeszcze zatwierdzona przez AOTMiT, portal dane-kosztowe nie otworzy się i nie będzie można pobrać pliku FK. W takim przypadku należy poczekać na akceptację listy OPK przez analityków AOTMiT.

### 2 etap: Wgrywanie danych – krok 2 i 3

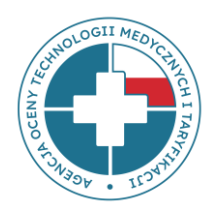

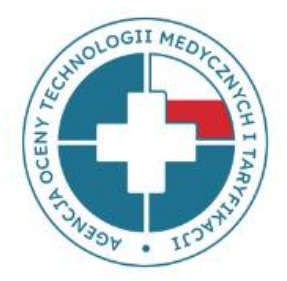

DANE OGÓLNE SPRAWDŹ DANE SPR. DANE PANDAS

GENERUJ EXCEL ZE STATYSTYKAMI

IMPORT EXCEL

Pobierz Wzór Fk

PRZESLIJ DO WERYFIKACJI Wgrywanie danych na stronę - INSTRUKCJA

https://dane-kosztowe.aotm.gov.pl/users/login/

#### Krok 2: Uzupełnić plik FK

W pliku znajdują się arkusze FK.OPK, Tab1, Tab2, Tab3 i Tab4, które należy uzupełnić danymi podmiotu. Numery OPK w arkuszach Tab2 i Tab3 muszą być zgodne z numerem z FK.OPK

#### Krok 3: Wczytać do systemu plik excel z danymi FK

Po uzupełnieniu wzoru pliku FK rzeczywistymi danymi jednostki, należy wgrać plik na stronę https://dane-kosztowe.aotm.gov.pl/users/login/

W tym celu należy kliknąć w przycisk **IMPORT EXCEL**. Dane z pliku FK zostaną automatycznie zaczytane do aplikacji, do wszystkich zakładek. Na stronie uruchomi się jednocześnie walidacja danych weryfikująca kompletność i poprawność danych.

# 2 etap: Wgrywanie danych – krok 4 i 5

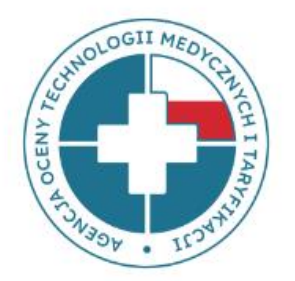

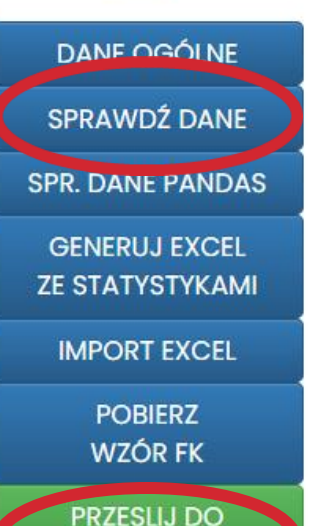

WERYFIKACJI

Wgrywanie danych na stronę - INSTRUKCJA

https://dane-kosztowe.aotm.gov.pl/users/login/

#### Krok 4: Poprawić ewentualne błędy w pliku excel z danymi FK

Jeżeli pojawią się komunikaty z błędami, należy je poprawić w pliku excel i wczytać go ponownie do systemu **(system nadpisuje dane)**. W przypadku, kiedy błędu nie da się poprawić, należy wpisać wyjaśnienia w okienku **UWAGI w OPK-u**, którego to dotyczy lub w mailu do AOTMiT na adres: <u>dane-kosztowe@aotm.gov.pl</u>.

#### Krok 5: Przesłać dane do weryfikacji

Po poprawieniu błędów, należy przesłać do AOTMiT dane do sprawdzenia – w tym celu należy kliknąć zielony przycisk **PRZEŚLIJ DO WERYFIKACJI** (wówczas czasowo dostęp do narzędzia będzie zablokowany).

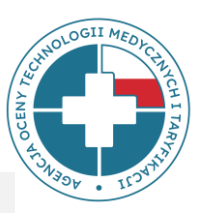

### Weryfikacja danych FK

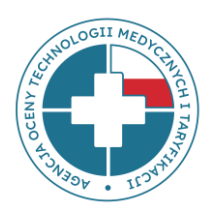

#### Weryfikacja techniczna (<u>dane-kosztowe.aotm.gov.pl</u>)

– wstępna analiza kompletności i prawidłowości przekazywanych danych dzięki algorytmom sprawdzającym zaimplementowanym w aplikacji internetowej.

#### Weryfikacja merytoryczna (pracownicy zespołu FK)

– szczegółowa analiza kategorii kosztowych, globalna analiza danych z podmiotu, weryfikacja rzetelności przekazanych danych.

# Opis błędów – komunikaty z błędami

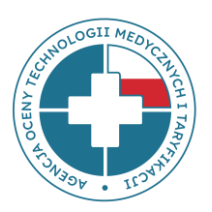

#### OPK medyczne (pełne dane FK)

| -4222   504-4280-1   504-4280-2   504-4300-1   504-4300-2   504-4306     Nr opk: 504-4300-1   Nazwa opk: Odział   Powrót   OPK   Tab1   Tab2   Tab3   Analityka     Rehabilitacji   Kod resortowy: 4300   Obłożenie na łóżko wyliczone na podstawie Państwa danych wynosi 22.22%. Prosimy o sprawdze podanych w TAB1   Suma kosztów z analityki (1002924.55) nie równa się kosztom całkowitym (poz.A). Dopuszczalny i złotych. | -1 501-1280-2 5                                                                         | 04-4000-1 504-4000-2                                                   | 504-4000-3 50                                   | 4-4100 504-4106                                   | 504-4220                          |
|----------------------------------------------------------------------------------------------------|-----------------------------------------------------------------------------------------|------------------------------------------------------------------------|-------------------------------------------------|---------------------------------------------------|-----------------------------------|
| Nr opk: 504-4300-1<br>Nazwa opk: Odział<br>Rehabilitacji<br>Kod resortowy: 4300<br>Obłożenie na łóżko wyliczone na podstawie Państwa danych wynosi 22.22%. Prosimy o sprawdze<br>podanych w TAB1<br>Suma kosztów z analityki (1002924.55) nie równa się kosztom całkowitym (poz.A). Dopuszczalny r<br>złotych.                                                                                                    | 2 504-4280-1 5                                                                          | 04-4280-2 <b>504-4300-1</b>                                            | 504-4300-2                                      | 504-4306 504-45                                   | 507-131                           |
| Nr opk: 504-4300-1<br>Nazwa opk: Odział<br>Rehabilitacji<br>Kod resortowy: 4300<br>Obłożenie na łóżko wyliczone na podstawie Państwa danych wynosi 22.22%. Prosimy o sprawdze<br>podanych w TAB1<br>Suma kosztów z analityki (1002924.55) nie równa się kosztom całkowitym (poz.A). Dopuszczalny i<br>złotych.                                                                                                    |                                                                                         |                                                                        |                                                 |                                                   |                                   |
| Nazwa opk: Odział<br>Rehabilitacji<br>Kod resortowy: 4300<br>Obłożenie na łóżko wyliczone na podstawie Państwa danych wynosi 22.22%. Prosimy o sprawdze<br>podanych w TAB1<br>Suma kosztów z analityki (1002924.55) nie równa się kosztom całkowitym (poz.A). Dopuszczalny i<br>złotych.                                                                                                    | pk: 504-4300-1                                                                          |                                                                        |                                                 |                                                   |                                   |
| Rehabilitacji   FOWIOL OFK FUBI FUB2 FUB2 FUB3 KHURKKU     Kod resortowy: 4300   Obłożenie na łóżko wyliczone na podstawie Państwa danych wynosi 22.22%. Prosimy o sprawdze podanych w TAB1     Suma kosztów z analityki (1002924.55) nie równa się kosztom całkowitym (poz.A). Dopuszczalny i złotych.                                                                                                    | va opk: Odział                                                                          | Powrót OPK Tabl Tal                                                    | h2 Tah3 Analit                                  | uka.                                              |                                   |
| Kod resortowy: 4300<br>Obłożenie na łóżko wyliczone na podstawie Państwa danych wynosi 22.22%. Prosimy o sprawdze<br>podanych w TAB1<br>Suma kosztów z analityki (1002924.55) nie równa się kosztom całkowitym (poz.A). Dopuszczalny i<br>złotych.                                                                                                    | abilitacji                                                                              | POWIOC OFRI TUDI TU                                                    | JZ TUDO ANUIC                                   | ynu                                               |                                   |
| Obłożenie na łóżko wyliczone na podstawie Państwa danych wynosi 22.22%. Prosimy o sprawdze<br>podanych w TAB1<br>Suma kosztów z analityki (1002924.55) nie równa się kosztom całkowitym (poz.A). Dopuszczalny w<br>złotych.                                                                                                    | resortowy: 4300                                                                         |                                                                        |                                                 |                                                   |                                   |
|                                                                                                    | ołożenie na łóżko wyliczone<br>odanych w TAB1<br>ima kosztów z analityki (100<br>otych. | e na podstawie Państwa danych wy<br>02924.55) nie równa się kosztom co | rnosi 22.22%. Prosimy<br>iłkowitym (poz.A). Doj | o sprawdzenie liczby os<br>ouszczalny margines bł | obodni / łóżek<br>ędu wynosi 1000 |
| W przypadku wystapienia bledow, ktorych nie sa Panstwo w stanie poprawic, prosimy o wpisanie                                                                                                    | przypadku wystapienia bl                                                                | edow, ktorych nie sa Panstwo w sta                                     | nie poprawic, prosim                            | y o wpisanie wyjasnien                            | w polu uwagi.                     |
| Suma amortyzacji c1 z Tab3 jest rozna niz zadeklarowana w arkuszu OPK wartosc c1                                                                                                    |                                                                                         | iest rozna niz zadeklarowana w arki                                    | uszu OPK wartosc cl                             |                                                   |                                   |

- Błędy wymagające korekty są wyświetlane w zakładce OPK na czerwonym tle.
- W przypadku, kiedy błąd dotyczy konkretnej pozycji tabeli Tab2, Tab3, komunikat wyświetli się obok wiersza z błędem w danej tabeli.

| Nr opk: 504-4300-01<br>Nazwa opk: oddział<br>rehabilitacyjny<br>Kod resortowy: 4300<br>Zapisz | Powrót OPK Tab  | Tab2 Tab3 Analityk                | α                  |                                  |
|-----------------------------------------------------------------------------------------------|-----------------|-----------------------------------|--------------------|----------------------------------|
| Kod zakresu                                                                                   | Kod produktu    | Liczba produktów<br>jednostkowych |                    |                                  |
| 05.4300.200.02                                                                                | 5.11.02.910007  | 119.0                             | \$                 | Kod produktu jest<br>niepoprawny |
| 05.4300.300.02                                                                                | 5.11.02.91059   | 34.0                              | \$                 | Kod produktu jest<br>niepoprawny |
| 05.4300.300.02                                                                                | 5.11.02.9100060 | 21.0                              | $\hat{\mathbf{v}}$ |                                  |

# Komunikaty z błędami dotyczącymi danych etatowych

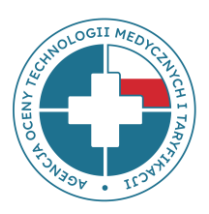

#### UWAGA!

w postępowaniu 77 **nie są wymagane etaty**, jednak po wgraniu pliku FK narzędzie będzie wyświetlało komunikaty domagające się uzupełnienia etatów:

Informacja o liczbie etatów w Tabl powinna być kompatybilna z przedstawionymi wynagrodzeniami z arkusza FK.OPK: tzn. jeżeli pojawia się wynagrodzenie w pozycji fl4 w FK.OPK to powinny pojawić się etaty w pozycji fl4 w Tabl. Prosimy o uzupełnienie jednej z tych pozycji.

Prosimy zignorować te komunikaty, a dane przesłać do AOTMiT

(zielony przycisk PRZEŚLIJ DO WERYFIKACJI).

# Najczęstsze błędy 🗱

UNIT OCT IN A CONTRACT OF A CONTRACT OF A CO

- I. Niepełne koszty wykazane w FK.OPK
- II. Brak lub niewłaściwe kwoty kosztów pośrednich alokowanych na OPK w FK.OPK
- III. Brak ewidencji godzin pracy bloku operacyjnego/pracowni/poradni w Tab1
- IV. Centralny Blok Operacyjny
- V. Brak wydzielonego Oddziału Anestezjologii (4950), źle przypisane środki trwałe
- VI. OPK z kosztami wspólnymi, np. "Koszty wspólne Bloków operacyjnych"
- VII. OPK łączony typu oddział z ośrodkiem proceduralnym np. Oddział rehabilitacyjny z Pracownią fizjoterapii
- VIII. Amortyzacja budynków na wydzielonym OPK
- VIII. Błędy w zakresie danych dotyczących środków trwałych w Tab3

### Niepełne koszty zaksięgowane w FK.OPK przykłady błędów

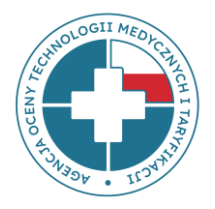

- Na OPK Klinika... księgowane są niektóre koszty stałe (np. energia, amortyzacja, wynagrodzenia) wspólne dla kilku Oddziałów znajdujących się w jej strukturze, które nie są rozdzielane na poszczególne Oddziały. Wówczas na Oddziałach nie ma zaksięgowanych pełnych kosztów, co powoduje, że wyliczenia kosztu osobodnia są zbyt niskie.
- Świadczeniodawca posiada wydzielone w strukturze organizacyjnej Pododdziały i księguje na nich tylko niektóre wybrane koszty, np. koszty materiałowe, zaś wszystkie pozostałe koszty księgowane są w oddziałach głównych.

Przekazywanie do AOTMiT **szczątkowych danych (niepełne koszty)** w pododdziałach lub oddziałach znajdujących się wewnątrz dużej kliniki **jest niewłaściwe**, gdyż wyliczony na ich podstawie koszt osobodnia będzie zaniżony, podczas gdy koszt osobodnia oddziału nadrzędnego będzie niewspółmiernie zawyżony.

### Centralny Blok Operacyjny – prawidłowe wyodrębnienie OPK

#### Kryteria wydzielania bloków operacyjnych

(Pkt 1.4 Zał. nr 2 Rozporządzenia MZ z 26.10.2020 r. w sprawie zaleceń dotyczących SRK)

Blok Chirurgii Onkologicznej Blok Ortopedii Blok Urologii Blok Otolaryngologii Blok Ginekologii Zabiegi z zastosowaniem robota Da Vinci

Blok Kardiochirurgiczny Blok Neurochirurgiczny

Należy przypisać personel (lekarze operatorzy, pielęgniarki instrumentariuszki)

Należy przypisać sprzęt (np. lampy operacyjne, stoły zabiegowe)

Właściwie alokować koszty na Oddziały stacjonarne!

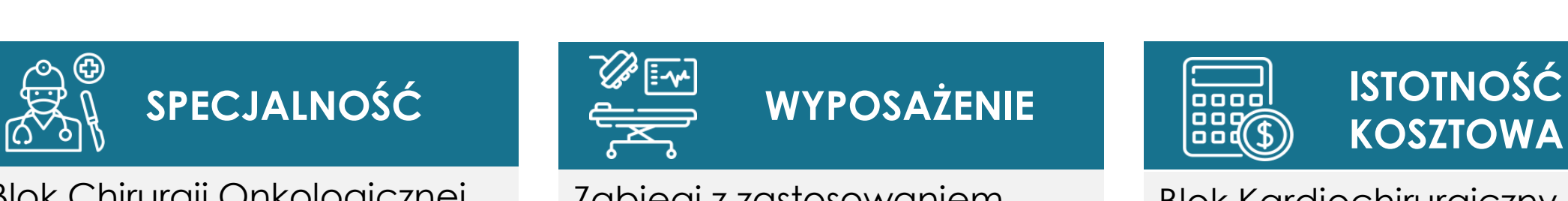

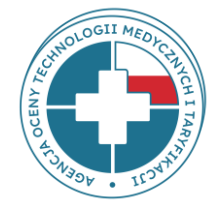

# Centralny Blok Operacyjny – przykład błędów

UNDOGII MEDACINI CHI I LANDOUNI

Błędny podział Centralnego Bloku Operacyjnego na fizyczne sale zamiast bloki, dedykowane poszczególnym oddziałom zabiegowym:

| Nazwa OPK                                                     | Koszt<br>infrastruktury na<br>1h pracy | llość sali<br>operacyjnych/za<br>biegowych | Liczba<br>godzin | Koszt rzeczywisty<br>infrastruktury |
|---------------------------------------------------------------|----------------------------------------|--------------------------------------------|------------------|-------------------------------------|
| Blok Operacyjny - Sala nr 2 - chirurgia ogólna                | 600,56                                 | 1                                          | 710              | 1 532,11                            |
| Blok Operacyjny - Sala nr 3 - chirurgia ogólna                | 416,04                                 | 1                                          | 320              | 2 219,49                            |
| Blok Operacyjny - Sala nr 6 - chirurgia dziecięca             | 403,82                                 | 1                                          | 1 100            | 686,30                              |
| Blok Operacyjny - Sala nr 10 - chirurgia dziecięca            | 54,77                                  | 1                                          | 23               | 2 351,82                            |
| Blok Operacyjny - Sala nr 5 - chirurgia urazowo-ortopedyczna  | 685,70                                 | 1                                          | 1 300            | 1 023,68                            |
| Blok Operacyjny - Sala nr 8 - chirurgia urazowo-ortopedyczna  | 439,18                                 | 1                                          | 700              | 1 103,78                            |
| Blok Operacyjny - Sala nr 11 - chirurgia urazowo-ortopedyczna | 207,70                                 | 1                                          | 170              | 1 993,08                            |

#### po poprawie

| Nazwa OPK                                       | Koszt<br>infrastruktury<br>na 1h pracy | llość sali<br>operacyjnych<br>/zabiegowych | Liczba<br>godzin | Koszt<br>rzeczywisty<br>infrastruktury |
|-------------------------------------------------|----------------------------------------|--------------------------------------------|------------------|----------------------------------------|
| Blok Operacyjny Chirurgii Ogólnej               | 490,60                                 | 2                                          | 1 030            | 1 609,77                               |
| Blok Operacyjny Chirurgii Dziecięcej            | 402,32                                 | 1                                          | 1 123            | 665,59                                 |
| Blok Operacyjny Chirurgii Urazowo-Ortopedycznej | 423,72                                 | 3                                          | 2 170            | 1 035,48                               |

# Koszty wspólne Bloków operacyjnych - przykład błędów

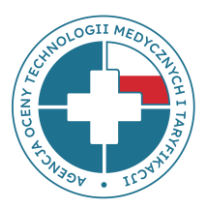

| NUMER OPK    | NAZWA OPK                       | KOSZT CAŁKOWITY |
|--------------|---------------------------------|-----------------|
| 530-9830-806 | Blok Operacyjny - koszty ogólne | 5 490 131 zł    |

- wysokie koszty **ponad 5 mln zł**
- zawierają koszty Wynagrodzeń personelu medycznego (instrumentariuszki)
- zawierają koszty **Amortyzacji**
- zawierają wspólne koszty infrastruktury (ogrzewanie, energia itp.)

#### oznacza to, że:

- koszty poszczególnych bloków są zaniżone w poszczególnych kategoriach kosztów,
- niewłaściwa struktura % bloków,
- brak na poszczególnych blokach kosztów wynagrodzeń personelu, amortyzacji i kosztów infrastrukturalnych,

#### co oznacza niskie wyliczenia taryfikacyjne

### Oddział Anestezjologii (4950) – wyodrębnienie OPK

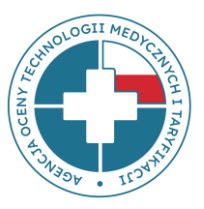

Zgodnie ze Standardem Rachunku Kosztów **OPK Dział Anestezjologii (4950)** jest odrębnym OPK proceduralnym wykonującym procedury znieczulenia i **NIE należy go łączyć w jeden wspólny OPK** z Blokiem Operacyjnym (procedury zabiegowe) oraz z Oddziałem Anestezjologii i Intensywnej Terapii (4260 - hospitalizacja)

Należy przypisać personel (lekarze anestezjolodzy, pielęgniarki anestezjologiczne), Należy przypisać sprzęt (np. aparaty do znieczuleń),

Właściwie alokować koszty na Oddziały stacjonarne, a nie na Bloki!

# **OPK łączone – przykład błędów**

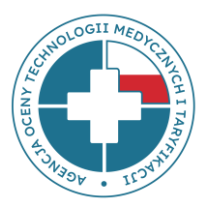

### OPK działalności podstawowej o kodach funkcji 500-506 <mark>nie może być łączony</mark> kosztowo w jeden OPK z OPK proceduralnym o kodzie funkcji 507

(Pkt 1.3 Zał. nr 2 Rozporządzenia MZ z 26.10.2020 r. w sprawie zaleceń dotyczących SRK)

- 4910 Bloki operacyjne
- 4910 Sale cesarskich cięć
- 4912 Bloki porodowe
- 7230 Pracownia radiologii zabiegowej
- 7232 Pracownia hemodynamiki
- 7234 Pracownia elektrofizjologii
- 7910 Pracownia endoskopii
- 7950 Pracownia/zakład medycyny nuklearnej
- 7960 Pracownia/zakład teleradioterapii
- 7962 Pracownia/zakład brachyterapii

#### Przykładowe OPK łączone:

- **4600,4910** Oddział okulistyczny z blokiem okulistycznym
- 4244,7960 Oddział radioterapii z pracownią teleradioterapii
- 4450,4912 Oddział gin-poł z blokiem porodowym
- 4100,7232 Oddział kardiologii z pracownią hemodynamiki itd.

# Ewidencja amortyzacji budynków - przykład błędów

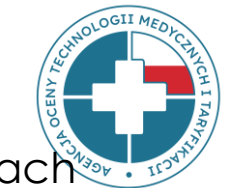

**Amortyzację budynków** należy ewidencjonować we **wszystkich OPK**, które znajdują się w tych budynkach poprzez zastosowanie rozdzielnika kosztów wspólnych, jakim jest **powierzchnia pomieszczeń** (załącznik nr 5 i 6 *Rozporządzenia MZ z* 26.10.2020 r. w sprawie zaleceń dotyczących SRK).

#### Ustalenie klucza podziałowego – powierzchnia pomieszczeń:

Szpital ma w strukturach **6 sal operacyjnych**, z których 5 wyposażonych jest w sprzęt medyczny o podobnej wartości i z których korzystają 2 Oddziały: Chirurgii Ogólnej i Ortopedycznej. Każda z sal posiada powierzchnię **35 m2**. Oddziały Otolaryngologii i Okulistyki korzystają z 1 sali, tam też znajduje się sprzęt i środki trwałe wykorzystywane tylko do zabiegów okulistycznych i laryngologicznych. Oddziały Otolaryngologii i Okulistyki korzystają z tej sali tylko w określonych dniach lub godzinach, dlatego też wyliczono % wykorzystania Sali:

- Otolaryngologia wykorzystuje salę w 60 % (3 dni w tygodniu lub 592,2 godz. do 987 h wypracowanych na tej sali = 3/5 lub 592,2/987), 35 m\*60%=21
- Okulistyka wykorzystuje salę w 40 % (2 dni w tygodniu lub 394,8 godz. do 987 godz. wypracowanych na tej sali = 2/5 lub 394,8/987)), 35 m\*40%=14

| Bloki operacyjne (wydzielone OPK)   | liczba sal | wielkość powierzchni<br>(klucz podziałowy) |
|-------------------------------------|------------|--------------------------------------------|
| 507-4910-01 Blok Chirurgii          | 2          | 70                                         |
| 507-4910-02 Blok Ortopedii Urazowej | 3          | 105                                        |
| 507-4910-03 Blok Otolaryngologii    | 0,6        | 21                                         |
| 507-4910-04 Blok Okulistyczny       | 0,4        | 14                                         |

Nie należy ewidencjonować amortyzacji budynków na jednym OPK technicznym lub ogólnoadministracyjnym

Powierzchnie wspólne np. korytarze, pokoje socjalne, toalety itp. można wyłączyć z ustalania rozdzielnika kosztów wspólnych. Wówczas koszty zostaną rozdzielone proporcjonalnie na OPK główne.

#### Tab3 – przykład błędów

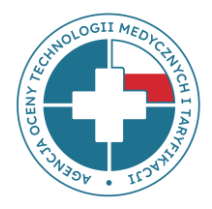

- 1. Brak informacji o **zamortyzowanych** środkach trwałych, które pozostają w użyciu.
- 2. Niewykazywanie środków trwałych, które zostały zakupione ze środków innych niż własne podmiotu.
- 3. Wykazywanie środków trwałych na OPK zgodnie z ewidencją księgową, a nie **według miejsca rzeczywistego ich wykorzystania**.
- 4. Brak informacji o środkach trwałych kategorii c1 (budynków, budowli).
- 5. Brak informacji o wynajmowanych/leasingowanych środkach trwałych.
- 6. Brak wartości początkowej środków trwałych.
- 7. Niedostosowanie wartości początkowej do liczby środków trwałych.
- 8. Brak informacji o **ilości miesięcy funkcjonowania** danego środka trwałego.
- 9. Liczba miesięcy funkcjonowania środka trwałego **w Tab3 jest wyższa** niż liczba miesięcy funkcjonowania OPK w Tab1.

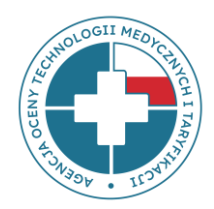

# DANE W PLIKACH FK MAJĄ WPŁYW NA WYSOKOŚĆ WYLICZEŃ KOSZTÓW ŚWIADCZEŃ !!!

### Przypomnienie o miejscu umieszczenia prezentacji

. . . .

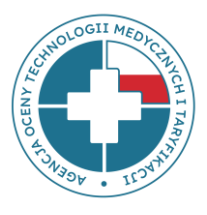

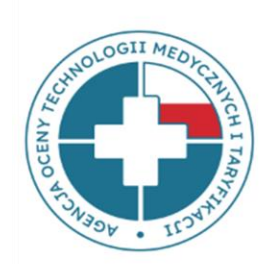

| Najczęstsze pytania     |                        |                 |                 | Materiały          |                   |                 |                    |              |  |
|-------------------------|------------------------|-----------------|-----------------|--------------------|-------------------|-----------------|--------------------|--------------|--|
| Weryfikator testowy DSZ | Postępowanie 72 (WB22) |                 | Postępowanie 73 |                    | 543_24_2023_PSYCH |                 | 543_42_2023_KARDIO |              |  |
| 543_50_2023_In Vitro    | Postępowanie 76        | Postępowanie 77 |                 | Mapowanie kont-SRK |                   | Postępowanie 68 |                    | Postępowanie |  |

•

FTP instrukcja - logowanie krok po kroku

RODO - klauzula informacyjna

Wzór pliku FK - Excel\_SekcjaQ 2023

Zarządzenie nr 18/2023 – zasady udostępniania danych DSz

Zarządzenie nr 18/2023 - załącznik do zarządzenia

Zarządzenie nr 6/2021 - zasady udostępnienia danych WKK\_LSz

Zarządzenie nr 6/2021 – załącznik plik WKK\_LSz

Wytyczne CP i OM - zasady udostępnienia danych

Plik CP - załącznik

Plik OM - załącznik

LISTA OPK – załącznik

Wytyczne - zasady udostępnienia danych FK

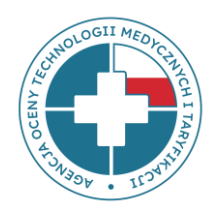

Właściwy adres do przesyłania pytań lub wyjaśnień do **pliku FK** to:

dane-kosztowe@aotm.gov.pl

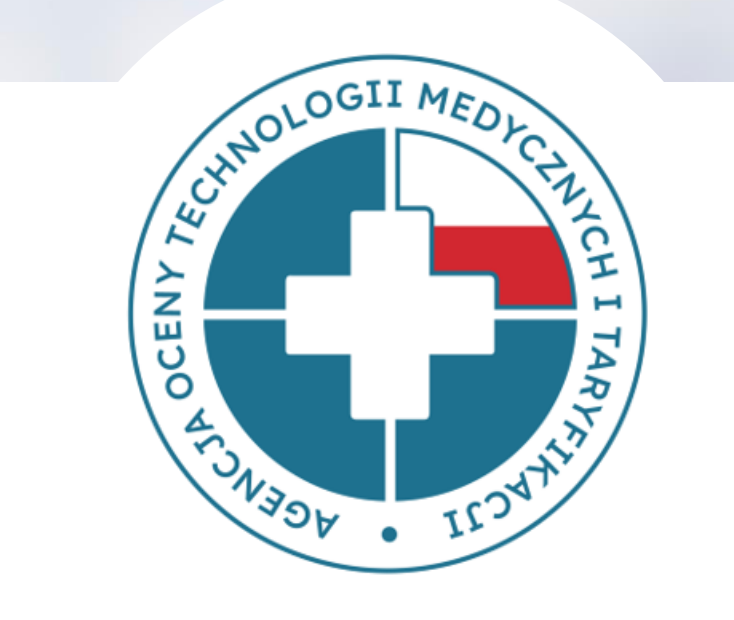

# DZIĘKUJEMY ZA UWAGĘ